#### **ASXOnline – Information Services User guide**

#### **Logging In**

#### **MASX** User ID mia\_user Enter your current user redentials (User ID and Password Password), then click on the ogin button ...... Login Forgotten your password? Contact ASX If you have forgotten your password, click on this link to begin the process to reset your password Contact Email Information.Services@asx.com.au Phone 1300 300 279

#### Home Product Information FAQ

# Welcome to the new ASX Online - Information Services site

These pages replace the previous Market Information pages which have been refreshed. This is an extranet service providing access to a broad range of subscription based ASX data products such as issuer and security fundamental data, reference data, company announcements and other listed company information products. Further information on these products is available on this site. Enquires about product subscriptions should be directed to Information.Services@asx.com.au.

This site also provides free access to product documentation such as specification manuals, product overviews and access to the ASX Information Services Policy Guidelines for details of permitted use of data across the entire Information Services product suite.

Further information: Information Services User Guide

Frequently Asked Questions

Java Downloader Guide

**REST API Guide** 

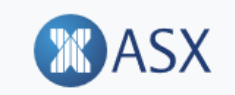

Home Product Information FAQ

## Forgotten your password

To request a password reset, please enter your User ID and email address and press the Reset Password button. Your password reset instructions will then be emailed to that address.

| User ID:                                   |                                                                                                    |      |
|--------------------------------------------|----------------------------------------------------------------------------------------------------|------|
| Email Address:<br>my.email.address@xyz.com | Enter your User ID and the email address<br>that is linked to your User ID, then click the<br>"Reset Password" button |      |
| Reset Password                             |                                                                                                    | 7    |
| rms and Conditions   Privacy Sta           | atement   Privacy Collection Statement   asx.col                                                                      | m.au |

You will be shown a screen with a confirmation message and an email should arrive at the email address which you provided.

The email will contain a link which once you click it you will be taken to a page on the ASX Online – Information Services site where you can change your password.

Note that the link (URL) is valid for 30 minutes only. After 30 minutes the link will become invalid and you will need to repeat the above step to generate a new link should you still need to reset your password.

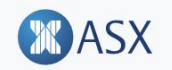

#### Forgotten your password

An email containing your password reset instructions has been sent to your email address, and should arrive shortly.

You may now navigate back to the login screen by clicking here

Terms and Conditions | Privacy Statement | Privacy Collection Statement | asx.com.au © ASX Limited ABN 98 008 624 691

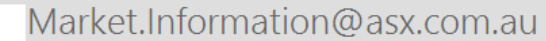

Your password reset instructions for ASX Online - Market Information

То

This document contains private and confidential data. If you are not the intended recipient of this email please do not read it.

A password reset was requested for this email address.

To reset your password, click the link below.

https://www.asxonline.com/Mia/reset\_password?a=xDsgHJTUkopCMVosAsWEXNxdt5j943Qy6

This will allow you to create a new password after which you can log in to your account. The link expires in 30 minutes.

\_\_\_\_\_

Regards ASX Online - Help Desk Australian Securities Exchange Ph: 1300 300 279

This document was sent on behalf of ASXOnline Market Information.

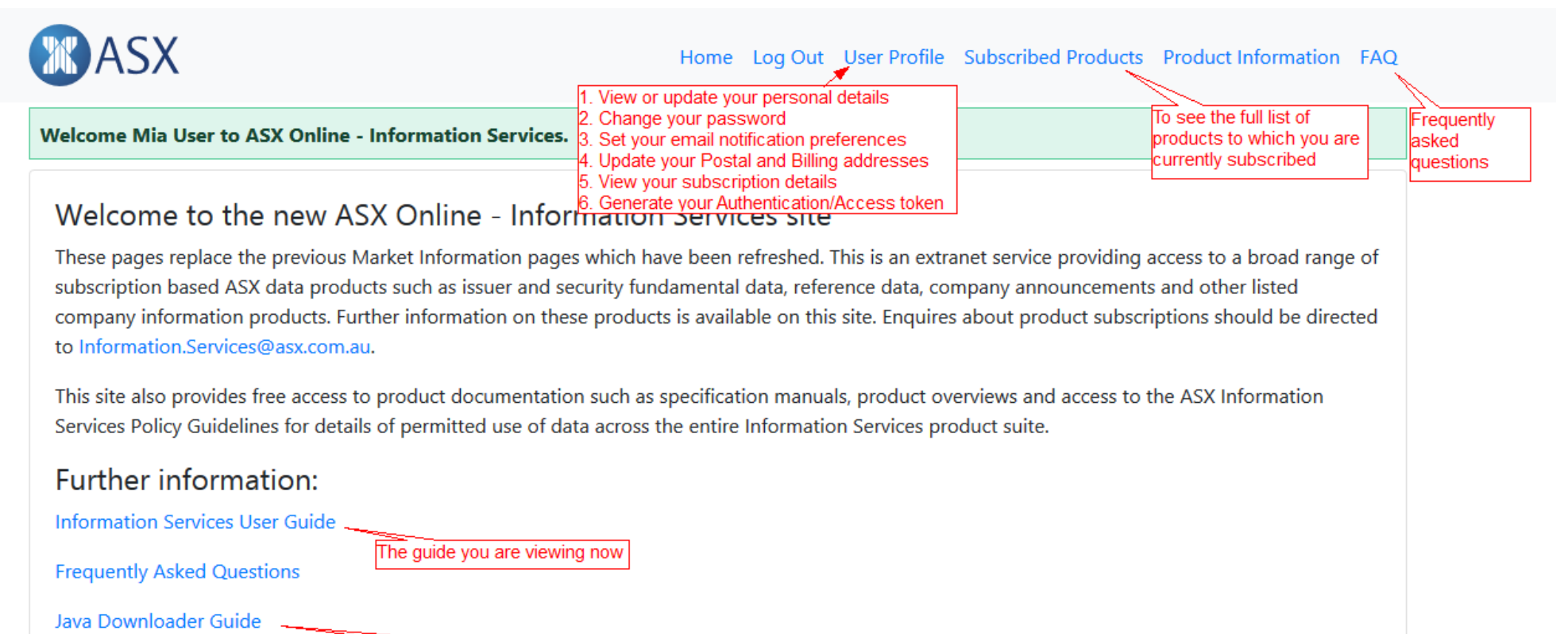

REST API Guide

Guide to accessing your subscribed product files programmatically via a RESTful API

User guide for the Java Downloader application

### **Viewing Your Subscriptions**

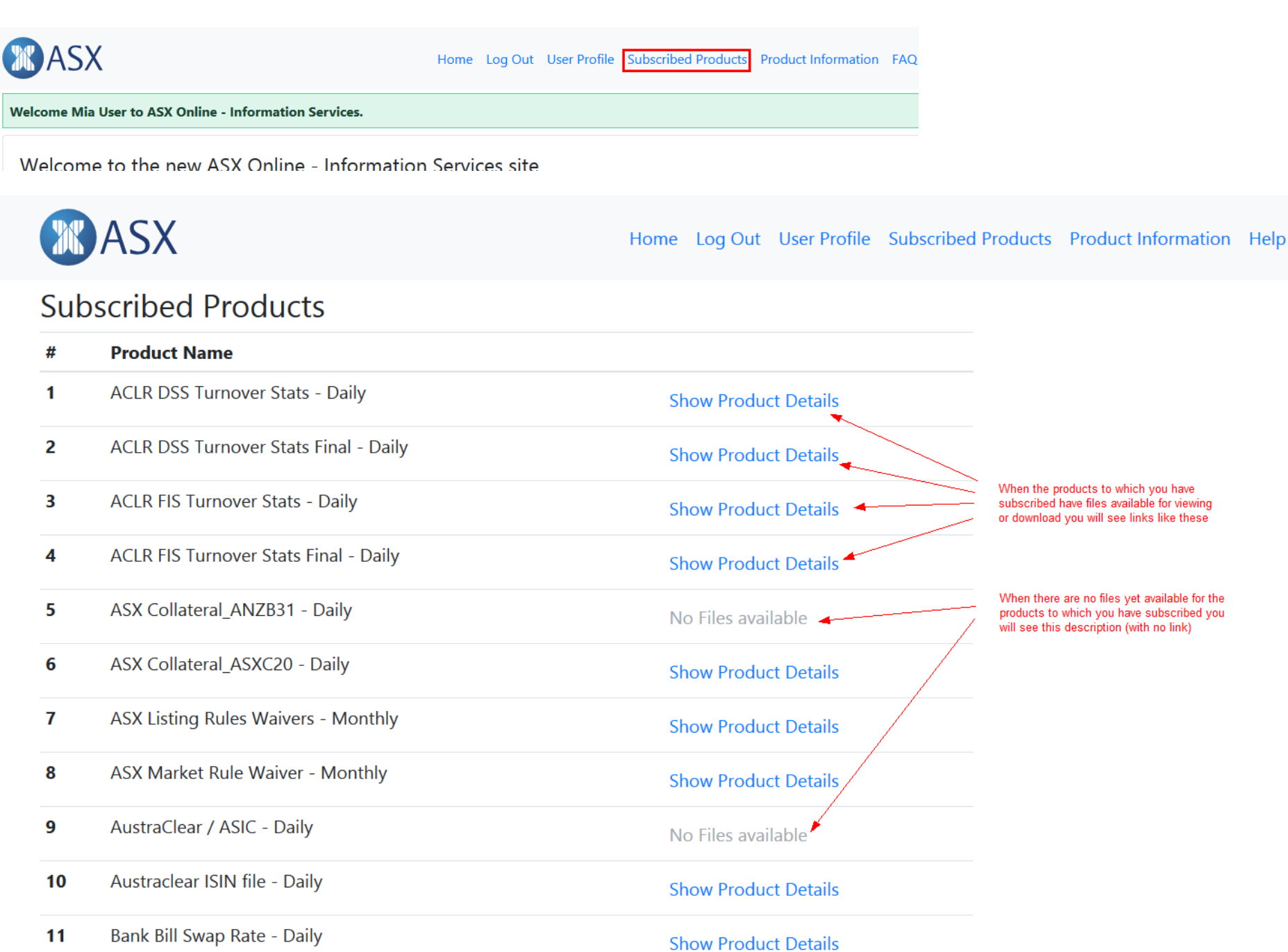

|     | ASX            | Displaying Files For Product : AS | SX Collateral_ASXC20 - Daily                                                                   | ct li<br>× |
|-----|----------------|-----------------------------------|------------------------------------------------------------------------------------------------|------------|
| Sub | scribed P      | Product Files                     | After clicking on one of the "Show Product<br>Details" links you will see details of the files | ^          |
| #   | Product Nan    | 🗐 20 Feb 19 - Intraday MT569_1 -  | available for that product                                                                     | - 1        |
| 1   | ACLR DSS Tu    | 👜 20 Feb 19 - Intraday MT569_2 -  | - 8KB                                                                                          |            |
| 2   | ACLR DSS Tu    | 🗐 20 Feb 19 - Intraday MT569_3 -  | 8KB                                                                                            |            |
|     |                | 🗐 20 Feb 19 - Intraday MT569_4 -  | - 8KB From here you can click on any of the files listed to view it or download it.            |            |
| 3   | ACLR FIS Turr  | 🗐 20 Feb 19 - Intraday MT569_5 -  | - 8KB                                                                                          | - 15       |
| 4   | ACLR FIS Turr  | 👜 20 Feb 19 - Intraday MT569_6 -  | 8KB                                                                                            |            |
| 5   | ASX Collatera  | 🗐 20 Feb 19 - Intraday MT569_7 -  | - 8KB                                                                                          |            |
| _   |                | Historical Files                  |                                                                                                |            |
| 6   | ASX Collatera  | 🗐 19 Feb 19 - Daily Detailed Expo | osure Report - 61KB                                                                            |            |
| 7   | ASX Listing R  | 뼼 19 Feb 19 - Daily Summary Expe  | osure Report - 52KB                                                                            |            |
|     |                | 🗐 19 Feb 19 - Intraday MT569_1 -  | - 7KB                                                                                          |            |
| 8   | ASX Market F   | 🗐 19 Feb 19 - Intraday MT569_10   | - 8KB                                                                                          |            |
| 9   | AustraClear /  | 🗐 19 Feb 19 - Intraday MT569_11   | - 8KB                                                                                          |            |
| 10  | Austraclear IS | 10 Fab 10 Jatraday MATEGO 10      | 01/10                                                                                          | ~          |
| 10  | Austracted 15  | The Daily                         | Show Product Details                                                                           |            |
| 11  | Bank Bill Swap | Rate - Daily                      | Show Product Details                                                                           |            |

# Displaying Files For Product : ASX Collateral\_ASXC20 - Daily

| ¥ | Product Files       | Opening COL06MT5.ZIP                                           |   |
|---|---------------------|----------------------------------------------------------------|---|
| 1 | 👜 20 Feb 19 - Intra | You have chosen to open:                                       | 1 |
| 2 | 👜 20 Feb 19 - Intra | Ez COL06MT5.ZIP                                                | 1 |
| 3 | 뼼 20 Feb 19 - Intra | which is: ZIP file (8.4 KB)<br>from: http://pwap106:8080       | l |
| 4 | 뼼 20 Feb 19 - Intra | What should Firefox do with this file?                         | I |
| 5 | 👜 20 Feb 19 - Intra | Open with 7-Zip File Manager (default)                         | 1 |
| 5 | 🗐 20 Feb 19 - Intra | ● <u>Save File</u>                                             | I |
| 7 | 🗐 20 Feb 19 - Intra | Do this <u>a</u> utomatically for files like this from now on. |   |
| ¥ | Historical Files    | OK Cancel                                                      | 1 |
| I | 뼼 19 Feb 19 - Daily | Children                                                       |   |

2 🗐 19 Feb 19 - Daily Summary Exposure Report - 52KB

## User Profile - [ User Details ]

| MASX                        | Home Log Out Use                           | er Profile Subscribed Products Product Information FAQ |
|-----------------------------|--------------------------------------------|--------------------------------------------------------|
| User Details                | Use the form below to update your details. |                                                        |
| User Details                | User ID: mia_user                          |                                                        |
| Change Password             | Salutation: First Name(s):                 | Name / Surname*:                                       |
| Email Notification          | Position:                                  | Department:                                            |
| Your Postal Address         |                                            |                                                        |
| Billing Address             | Email Address:                             | Telephone:                                             |
| Subscription Details        | my.email.address@xyz.com                   | 0291234567                                             |
| Subscription Authentication | Mobile:                                    | (e.g. 61 2 92270000)<br>Fax:                           |
|                             | 0411 123 456                               | 0297654321                                             |
|                             | (e.g. 0411 845000)                         | (e.g. 61 2 92270000)                                   |
|                             | Save                                       |                                                        |

| Change Password             | Use the form below to update your password.                                                                                                   |
|-----------------------------|----------------------------------------------------------------------------------------------------|
| 5                           |                                                                                                    |
| User Details                | Passwords must conform with the following rules:                                                                                              |
|                             | Passwords must contain characters from at least three (3) of the following four (4) classes:                                                  |
| Change Password             | • English upper case letters, i.e. A, B, C, Z,                                                                                                |
| Email Notification          | • English lower case letters, i.e. a, b, c, z,                                                                                                |
|                             | <ul> <li>Westernized Arabic numerals i.e. 0, 1, 2, 9,</li> <li>Non-alphanumeric (special characters) for example I"#\$%8, and more</li> </ul> |
| Your Postal Address         | • Non-alphandmenc (special characters) for example : #\$700and more                                                                           |
| Billing Address             | Also passwords may not contain your user name or any part of your full name.                                                                  |
| g                           | New password must not be the same as your current password.                                                                                   |
| Subscription Details        | Minimum password length of 8 characters.                                                                                                    |
| Subscription Authentication | Maximum parsword length of 15 characters                                                                                                    |
| Subscription Authentication | Maximum password length of 15 characters.                                                                                                    |

New Password:

Confirm Password:

Update Password

| <b>MASX</b>                 | Home Log Out User Profile Subscribed Product                                                                                                    | s Product Information FAQ |
|-----------------------------|----------------------------------------------------------------------------------------------------|---------------------------|
| Email Notification          | Email Notification of ASX Information Services pro                                                                                                    | oducts                    |
| User Details                | To sign up for email notification please enter which products you would like notification<br>Add Email Notification To change your Email Address click on User Details on the left. | on for.                   |
| Change Password             | Your email address is <b>my.email.address@xyz.com</b>                                                                                                    |                           |
| Email Notification          | Receive Notification in relation to the following Products                                                                                                    | Action                    |
| Your Postal Address         | <select> ~</select>                                                                                                    | Add                       |
| Billing Address             |                                                                                                    |                           |
| Subscription Details        |                                                                                                    |                           |
| Subscription Authentication |                                                                                                    |                           |
|                             |                                                                                                    |                           |

#### User Profile - [ Your Postal Address ]

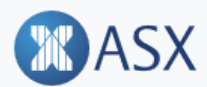

Home Log Out User Profile Subscribed Products Product Information FAQ

#### Your Postal Address

| User Details |  |
|--------------|--|
|              |  |

Change Password

**Email Notification** 

Your Postal Address

**Billing Address** 

Subscription Details

Subscription Authentication

#### User Profile - [ Authentication Token ]

Authentication Tokens are only required if you wish to download your product files via the Java Downloader application or programmatically via a RESTful API. When a token has not yet been generated you will see a page like this :

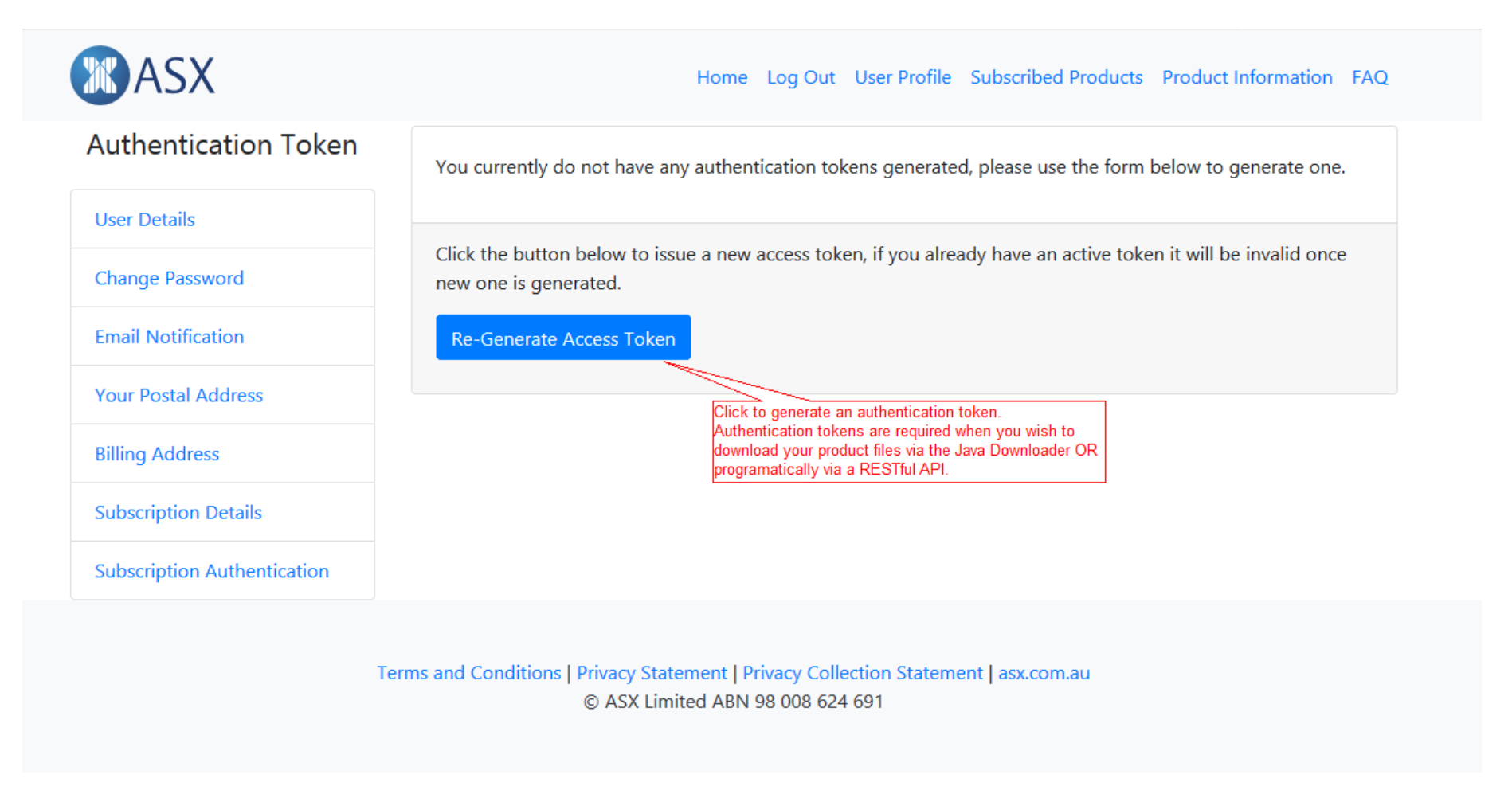

If you click the "Re-Generate Access Token" button you will first be asked to confirm. This safety measure gives you an opt-out in case you accidently clicked the button.

NOTE: Once a new token is generated, any existing token is automatically expired. You will need to update your Java Downloader configuration to use the newly generated token as you will not be able to use the expired token to download files via the Java Downloader.

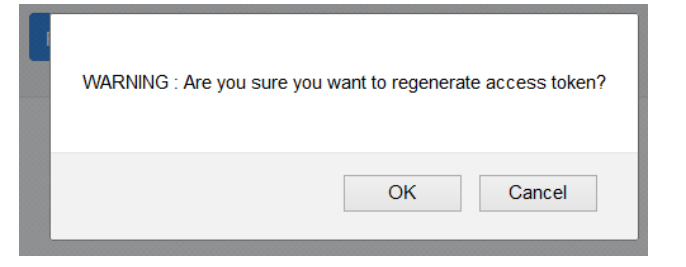

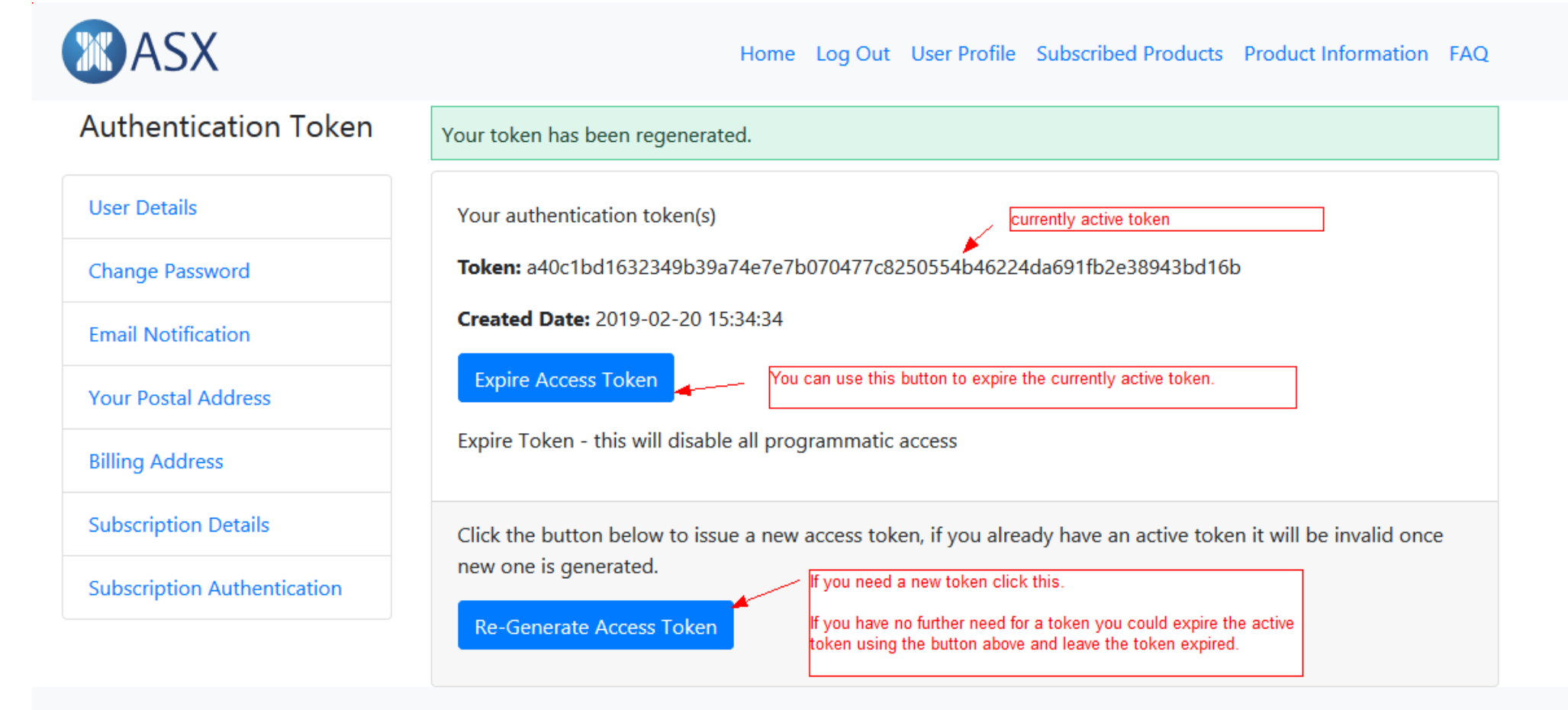